| Classification | General Setting FAQ on EZ Data Logger |         |       |      |            | No.  | 1-006-06 |
|----------------|---------------------------------------|---------|-------|------|------------|------|----------|
| Author         | Amber                                 | Version | 1.0.0 | Date | 2012/05/11 | Page | 1/4      |

# How to set user level?

Applied to:

| Platform | OS Version                  |
|----------|-----------------------------|
| PC       | Windows 98/NT/2000/XP/Vista |

## I. User level description

EZ Data Logger supply permission management, so you can set different levels for different types of user. Before you start setting the user level, please refer to the below permission form to appropriately plan for user groups.

|                       | Admin | Power User | User |
|-----------------------|-------|------------|------|
| Modify the project    | •     | 0          | 0    |
| Account management    | •     | 0          | 0    |
| Start/Stop projects   | •     | •          | 0    |
| Set AO/DO values      | •     | •          | 0    |
| Switch group projects | •     | •          | •    |

• : allowed  $\bigcirc$  : not allowed

- > Admin : All permissions.
- > **Power User :** Run/Stop programs. Set AO/DO values.
- **User** : Switch groups to show.(No password)

| Classification | General Setting | No.     | 1-006-06 |      |            |      |     |
|----------------|-----------------|---------|----------|------|------------|------|-----|
| Author         | Amber           | Version | 1.0.0    | Date | 2012/05/11 | Page | 2/4 |

## II. How to set user level

In the beginning the default password of Admin is Null. You will login as the Admin level that password is null, and have the all permissions. The follow steps will show you how to set the password and how to disable the password settings.

### 1. Set the password of Admin or Power User.

From the menu click **User** $\rightarrow$  Click **Set Password** to open the "Set Password" form $\rightarrow$ Individually enter the password of Admin and Power User in the two text box (Entering the password twice helps to make sure that you type your new password correctly)  $\rightarrow$  Click **Set** button to finish settings $\rightarrow$  The successful message will show in the main warning text.

| 🙀 EZ Data Logge                                                                                                    | r Basic Edition                                                  | 1 ¥4.5.2 20 | 12/03/30 2 ho  | urs trial | 01:55 C:\ICP          | DAS\EZ_Data_ | Logger\Proj |
|----------------------------------------------------------------------------------------------------|------------------------------------------------------------------|-------------|----------------|-----------|-----------------------|--------------|-------------|
| Project Excute Us                                                                                                    | er Setup Help                                                    |             |                |           |                       |              |             |
| Start                                                                                                    | Admin login<br>Power user login<br>Logout                        |             | Record System  | Config    | Group Setup O         | pen Database | Exit        |
|                                                                                                    | et passwo                                                        | admin Pa    | assword:       |           | Comfirm th            | ne password  |             |
| Wo                                                                                                    | $\square$                                                        | ******      | *              |           | ******                |              |             |
|                                                                                                    | $\bigcirc$                                                       | Power U:    | ser Password   | 1:        | Comfirm the password: |              | d:          |
|                                                                                                    |                                                                  | _           |                | -         | +                     |              |             |
|                                                                                                    |                                                                  |             | Help           |           | Cancel                | Set          | t           |
| 06/28 13:42:39 Load<br>06/28 13:42:39 Load<br>06/28 13:42:39 Load<br>06/28 13:42:39 Load<br>06/28 13:42:39 Mess<br>Begin Time:6/28/2012 | gauge 1<br>layout 2<br>trend 2<br>gauge 2<br>:age:<br>1:42:39 PM | 11          |                |           |                       |              |             |
| 06/28 13:42:39 Admi<br>06/28 13:42:39 Set u<br>16/28 13:42:39 C:VCF<br>06/28 13:43:28 Admi                                              | n login<br>ser level ok.<br>PDAS\EZ_Data_L<br>n login            | .ogg        |                |           |                       |              |             |
|                                                                                                    |                                                                  | >           |                |           |                       |              |             |
|                                                                                                    | ICP I                                                            | DAS Co., I  | Ltd. Technical | docum     | nent                  |              |             |

| Classification | General Setting | No.     | 1-006-06 |      |            |      |     |
|----------------|-----------------|---------|----------|------|------------|------|-----|
| Author         | Amber           | Version | 1.0.0    | Date | 2012/05/11 | Page | 3/4 |

#### 2. Change the login of different user level

After finishing password setting, restart EZ Data Logger and auto login by user. You can change user level by follow steps: From menu click **User** $\rightarrow$  Select **Admin login** or **Power user login** $\rightarrow$  In the popup "Login" form input the password $\rightarrow$  Click **Login** button $\rightarrow$  In the main warning text you can see the user level changed from user to power user.

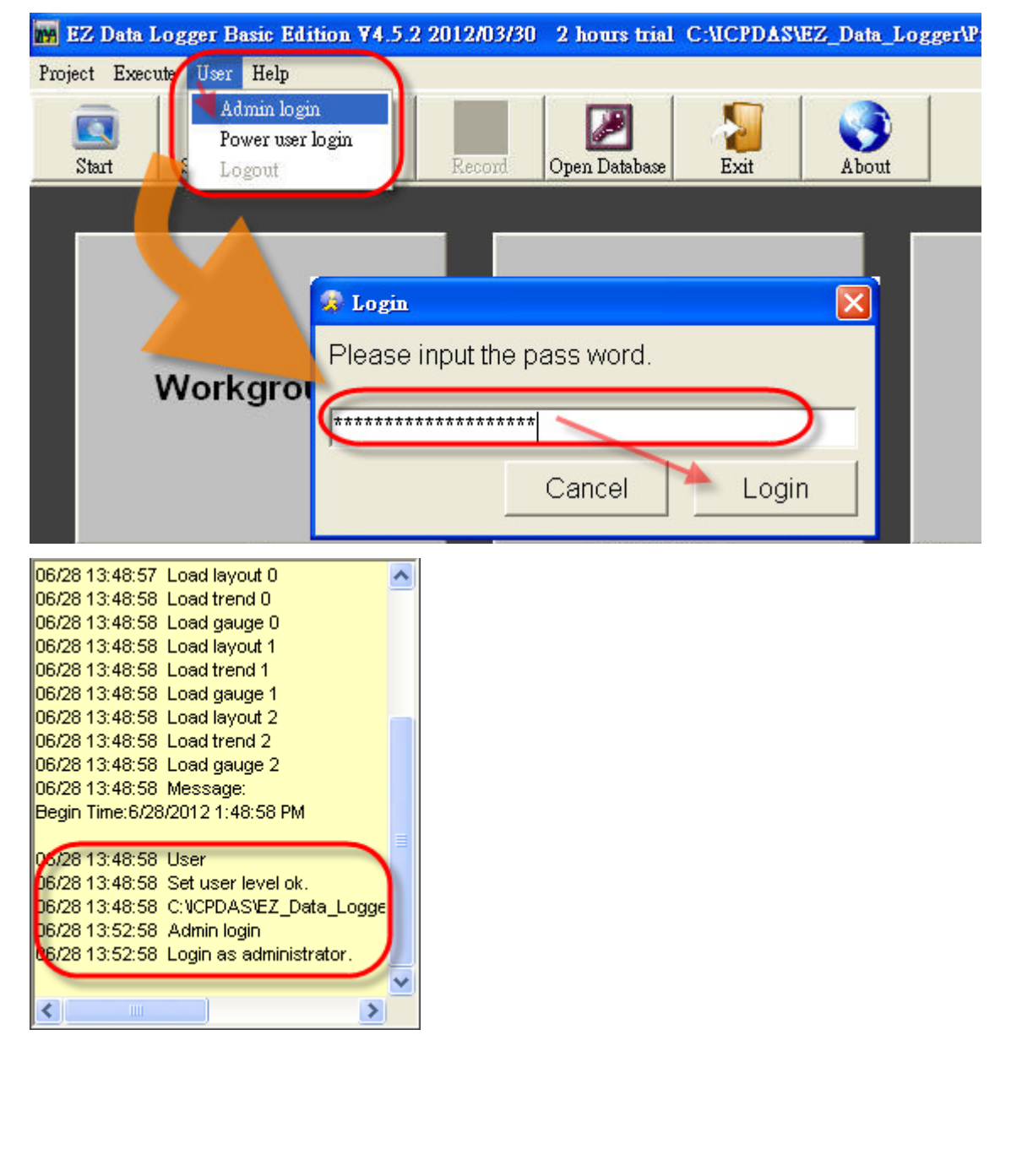

| Classification | General Setting FAQ on EZ Data Logger |         |       |      |            | No.  | 1-006-06 |
|----------------|---------------------------------------|---------|-------|------|------------|------|----------|
| Author         | Amber                                 | Version | 1.0.0 | Date | 2012/05/11 | Page | 4/4      |

### 3. Disable the password settings

Before you disable the password setting of user level, you should login first. And then do the follow steps: From menu click **User** $\rightarrow$  Click **Set Password** $\rightarrow$  In the popup "Set password" form, erase the password setting $\rightarrow$  Click **Set** button to finish setting.

| 🙀 EZ Data Logger Bas   | Edition ¥4.5.2 2012/03/30 2 hours trial 01:56 C:\ICPDAS\EZ_Data_Logger\Pro | oject\ |
|------------------------|----------------------------------------------------------------------------|--------|
| Project Excute User Se | ıp Help                                                                    |        |
| Start Admin<br>Logou   | ogin<br>ser login<br>Record System Config Group Setup Open Database        | A      |
| Set Pa                 | Word                                                                       |        |
|                        |                                                                            |        |
|                        | Set password                                                               | ×      |
| Workg                  | Admin Password: Comfirm the password:                                      |        |
|                        | Power User Password: Comfirm the password:                                 |        |
|                        |                                                                            | 1      |
|                        | Help Cancel Set                                                            |        |

ICP DAS Co., Ltd. Technical document